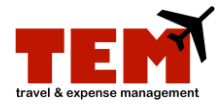

## **Recall an Expense Report (Document)**

Only expense reports (documents) in a manager's queue can be recalled.

| Step | Task                                                                                                    |
|------|----------------------------------------------------------------------------------------------------|
| 1.   | Click the <b>Recall Document</b> icon.                                                                                                    |
| 2.   | Click the <b>OK</b> button in the <b>Message from webpage</b> dialog box.<br><b>NOTE:</b> In the Activity column, the Expense Report (ER) changed from <i>ER Manager Review</i> to <i>ER Create,</i> and a message (in blue) under the Inbox tab will indicate that the document was |
|      | recalled successfully.                                                                                                    |